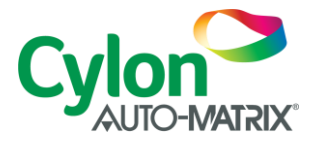

# Deployment of Vmware OVA

1. Log in to VMWare management console

| MOMARA ESVI |
|-------------|
|             |
|             |
|             |

Cylon Auto-Matrix | 25 Sundial Avenue, Suite 310W, Manchester, NH 03103 | T +1 724-733-2000 | F +1 724-327-6124 |E contactus@cylon.com www.cylon-automatrix.com

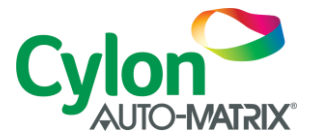

2. Check the Storage section to see where the new VM image will be deployed. This will typically be a SATA or SAS disk or array. Ensure that at least 128GB are free on the storage volume.

| vmware <sup>,</sup> ESXi <sup>,,</sup>                                                                                                    |                                                      | root@192.168.55.134 -   Help -   Q Search |
|----------------------------------------------------------------------------------------------------|------------------------------------------------------|-------------------------------------------|
| Navigator                                                                                                    | Iocalhost.corp.aamatrix.com - Storage                |                                           |
| 💌 📱 Host                                                                                                    | Datastores Adapters Devices                          |                                           |
| Manage<br>Monitor                                                                                                    | 🔠 New datastore 🖆 Increase capacity 🚊 Rescan 🛛 🧲 Ref | Irresh   🏠 Actions 🔍 Q Search             |
| ▼                                                                                                    | Name ~ Status                                        | Type ~ Capacity ~ Queue ~ Vendor ~        |
| AspectEnterprise302                                                                                                    | Local ATA Disk (t10.ATAHDS721010KLA33R 📀 Nor         | mal Disk 931.51 GB 31 ATA                 |
| More VMs                                                                                                    | Local USB Direct-Access (t10.SanDisk00Ultra_Fit0     | mal Disk 115.69 GB 1 SanDisk              |
| 👻 🧮 Storage 📃 🚺                                                                                                    | Local PLDS CD-ROM (mpx.vmhba0:C0:T1:L0)              | mal CDROM Unknown N/A PLDS                |
| Definition     Definition     D |                                                      | 3 items 🦼                                 |

3. Select Virtual Machines and then click the Create / Register VM button on the right pane

| vmware <sup>,</sup> ESXi <sup>*</sup> | root@192.168.55.134 -   Help -   Q Search -                                                                                                    |  |  |  |  |  |  |
|---------------------------------------|----------------------------------------------------------------------------------------------------|--|--|--|--|--|--|
| Navigator                             | 🕞 localhost.corp.aamatrix.com - Virtual Machines                                                                                                    |  |  |  |  |  |  |
| ✓ ☐ Host<br>Manage<br>Monitor         | Support of the second dependence of the second dependence of the se |  |  |  |  |  |  |
| Virtual Machines 2                    | Virtual machine VIrtual machine VIsta VUsed space VI Guest OS VI Host name VI Host CPU VI Host me V                                                                                                    |  |  |  |  |  |  |

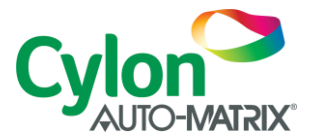

### 4. Select Deploy a virtual machine from an OVF or OVA file

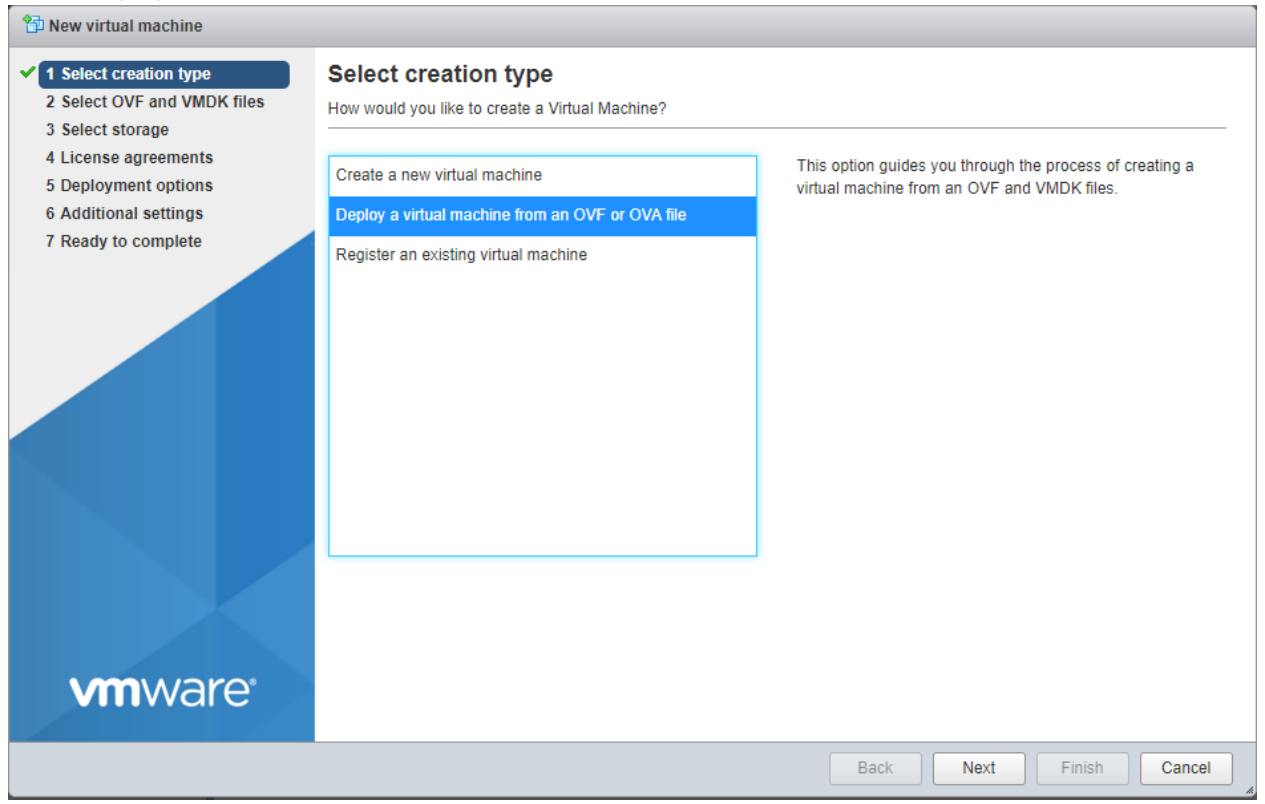

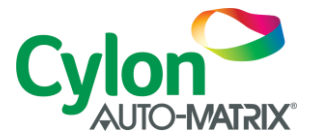

5. Assign the Virtual Machine a descriptive name, and then drag the VM\_OVF10.OVA from the storage media (USB drive?) to the light blue rectangle at the bottom of the wizard. Click **Next** to proceed

| New virtual machine - Aspect Enter                                                                                                    | prise v3.01 Appliance                                                                                                    |
|----------------------------------------------------------------------------------------------------|----------------------------------------------------------------------------------------------------|
| <ul> <li>1 Select creation type</li> <li>2 Select OVF and VMDK files</li> <li>3 Select storage</li> <li>4 License agreements</li> <li>5 Deployment options</li> <li>6 Additional settings</li> </ul> | Select OVF and VMDK files Select the OVF and VMDK files or OVA for the VM you would like to deploy Enter a name for the virtual machine. Aspect Enterprise v3.01 Appliance |
| 7 Ready to complete                                                                                                    | Virtual machine names can contain up to 80 characters and they must be unique within each ESXi instance.                                                                   |
|                                                                                                    | × 📼 VM_OVF10.ova                                                                                                    |
| <b>vm</b> ware <sup>®</sup>                                                                                                    |                                                                                                    |
|                                                                                                    | Back Next Finish Cancel                                                                                                    |

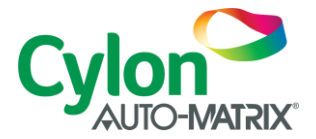

6. Select the datastore in which the virtual machine will be created. This should match the datastore you confirmed in step #2. Click **Next** 

| 1 New virtual machine - Aspect Enterprise v3.01 Appliance                                                                                                    |                                                                                                    |                                                           |                              |                 |                   |                    |    |
|----------------------------------------------------------------------------------------------------|----------------------------------------------------------------------------------------------------|-----------------------------------------------------------|------------------------------|-----------------|-------------------|--------------------|----|
| <ul> <li>1 Select creation type</li> <li>2 Select OVF and VMDK files</li> <li>3 Select storage</li> <li>4 License agreements</li> <li>5 Deployment options</li> </ul> | Select storage<br>Select the datastore in which to store the confi<br>The following datastores are accessible from t<br>virtual machine configuration files and all of the | guration and dis<br>he destination re<br>e virtual disks. | k files.<br>esource that you | selected. Selec | ct the destinatio | n datastore for th | he |
| 6 Additional settings<br>7 Ready to complete                                                                                                    | Name ~                                                                                                    | Capacity ~                                                | Free v                       | Type ~          | Thin pro $\vee$   | Access ~           |    |
|                                                                                                    | Internal SATA                                                                                                    | 931.25 GB                                                 | 913.02 GB                    | VMFS5           | Supported         | Single             |    |
|                                                                                                    |                                                                                                    |                                                           |                              |                 |                   | 1 items            |    |
|                                                                                                    |                                                                                                    |                                                           |                              |                 |                   |                    |    |
| <b>vm</b> ware*                                                                                                    |                                                                                                    |                                                           |                              |                 |                   |                    |    |
|                                                                                                    |                                                                                                    |                                                           | Ba                           | ck Nex          | d Finis           | h Cancel           |    |

7. Select the network mapping to assign and the disk provisioning method. The default options are usually fine.

If more than one network is configured on the ESXi server, ensure that the correct network is selected.

Thin disk provisioning will only consume space in the datastore as the guest machine requests it, so it is more space efficient. Thick provisioning will offer slightly higher performance by pre-allocating all requested disk

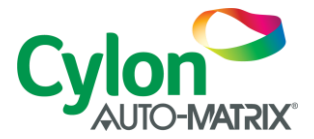

## space to the guest OS.

| 12 New virtual machine - Aspect Enterprise v3.01 Appliance                                                |                                                 |                         |  |  |  |  |
|----------------------------------------------------------------------------------------------------|-------------------------------------------------|-------------------------|--|--|--|--|
| <ul> <li>1 Select creation type</li> <li>2 Select OVF and VMDK files</li> <li>3 Select storage</li> </ul> | Deployment options<br>Select deployment options |                         |  |  |  |  |
| <ul> <li>4 Deployment options</li> <li>5 Additional settings</li> <li>6 Ready to complete</li> </ul>      | Network mappings                                | Network 1 VM Network    |  |  |  |  |
| vmware                                                                                                    |                                                 | • Thin • Thick          |  |  |  |  |
|                                                                                                    |                                                 | Back Next Finish Cancel |  |  |  |  |

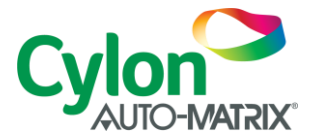

8. Do not change Networking Properties on this screen. Click Next.

| 🔁 New virtual machine - Aspect Enterprise v3.01 Appliance                                                 |                                                         |                 |           |               |  |  |
|----------------------------------------------------------------------------------------------------|---------------------------------------------------------|-----------------|-----------|---------------|--|--|
| <ul> <li>1 Select creation type</li> <li>2 Select OVF and VMDK files</li> <li>3 Select storage</li> </ul> | Additional settings<br>Additional properties for the VM |                 |           |               |  |  |
| <ul> <li>4 Deployment options</li> <li>5 Additional settings</li> <li>6 Ready to complete</li> </ul>      | ▶ Networking Properties                                 | Click to expand |           |               |  |  |
|                                                                                                    |                                                         |                 |           |               |  |  |
| <b>vm</b> ware <sup>®</sup>                                                                               |                                                         |                 |           |               |  |  |
|                                                                                                    |                                                         |                 | Back Next | Finish Cancel |  |  |

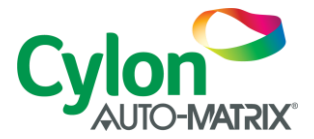

÷.

9. Confirm all settings are correct and click **Finish** to deploy the OVA file. Do not close or refresh the browser while the deployment is in progress.

| 1 New virtual machine - Aspect Enter                                    | prise v3.01 Appliance                                                                  |                                     |  |  |  |  |  |  |
|-------------------------------------------------------------------------|----------------------------------------------------------------------------------------|-------------------------------------|--|--|--|--|--|--|
| ✓ 1 Select creation type                                                | Ready to complete                                                                      |                                     |  |  |  |  |  |  |
| ✓ 2 Select OVF and VMDK files                                           | 2 Select OVF and VMDK files Review your settings selection before finishing the wizard |                                     |  |  |  |  |  |  |
| ✓ 3 Select storage                                                      |                                                                                        |                                     |  |  |  |  |  |  |
| <ul> <li>4 Deployment options</li> <li>5 Additional settings</li> </ul> | Product                                                                                | Enterprise30101                     |  |  |  |  |  |  |
| ✓ 6 Ready to complete                                                   | VM Name                                                                                | Aspect Enterprise v3.01 Appliance   |  |  |  |  |  |  |
|                                                                         | Disks                                                                                  | system.vmdk                         |  |  |  |  |  |  |
|                                                                         | Datastore                                                                              | Internal SATA                       |  |  |  |  |  |  |
|                                                                         | Provisioning type                                                                      | Thin                                |  |  |  |  |  |  |
|                                                                         | Network mappings                                                                       | Network 1: VM Network               |  |  |  |  |  |  |
| <b>vm</b> ware <sup>*</sup>                                             | Guest OS Name                                                                          | CentOS 6.0 64bit                    |  |  |  |  |  |  |
|                                                                         | Do not refresh your brows                                                              | er while this VM is being deployed. |  |  |  |  |  |  |
|                                                                         |                                                                                        | Back Next Finish Cancel             |  |  |  |  |  |  |

10. Monitor the progress of the OVA deployment from the *Recent Tasks* display on the dashboard.

| 😨 Recent tasks                  |                     |             |                 |                 |          |               |
|---------------------------------|---------------------|-------------|-----------------|-----------------|----------|---------------|
| Task ~                          | Target ~            | Initiator ~ | Queued ~        | Started ~       | Result ~ | Completed v ~ |
| Upload disk - system.vmdk (1 of | 😭 Aspect Enterprise | root        | 01/11/2018 09:2 | 01/11/2018 09:2 | ○        | Running 2 %   |
| Import VApp                     | Resources           | root        | 01/11/2018 03:2 | 01/11/2018 03:2 |          | Running 2 %   |
|                                 |                     |             |                 |                 |          |               |
|                                 |                     |             |                 |                 |          |               |
|                                 |                     |             |                 |                 |          |               |
|                                 |                     |             |                 |                 |          |               |

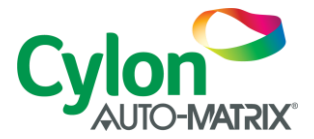

11. When the deployment is complete, the VM should automatically power on.

| 🕄 Recent tasks                  |                     |             |                 |                 |                        |                 |  |
|---------------------------------|---------------------|-------------|-----------------|-----------------|------------------------|-----------------|--|
| Task 🗸                          | Target ~            | Initiator ~ | Queued ~        | Started ~       | Result ~               | Completed v     |  |
| Upload disk - system.vmdk (1 of | 🛐 Aspect Enterprise | root        | 01/11/2018 09:2 | 01/11/2018 09:2 | Completed successfully | 01/11/2018 09:2 |  |
| Reconfig VM                     | 🚰 Aspect Enterprise | root        | 01/11/2018 03:3 | 01/11/2018 03:3 | Completed successfully | 01/11/2018 03:3 |  |
| Power On VM                     | Aspect Enterprise   | root        | 01/11/2018 03:3 | 01/11/2018 03:3 | Completed successfully | 01/11/2018 03:3 |  |
| Import VApp                     | Resources           | root        | 01/11/2018 03:2 | 01/11/2018 03:2 | Completed successfully | 01/11/2018 03:3 |  |

12. Select the virtual machine and view the console. The DHCP allocated IP address should be visible. Connect to this address with a web browser and complete the Aspect Enterprise configuration.

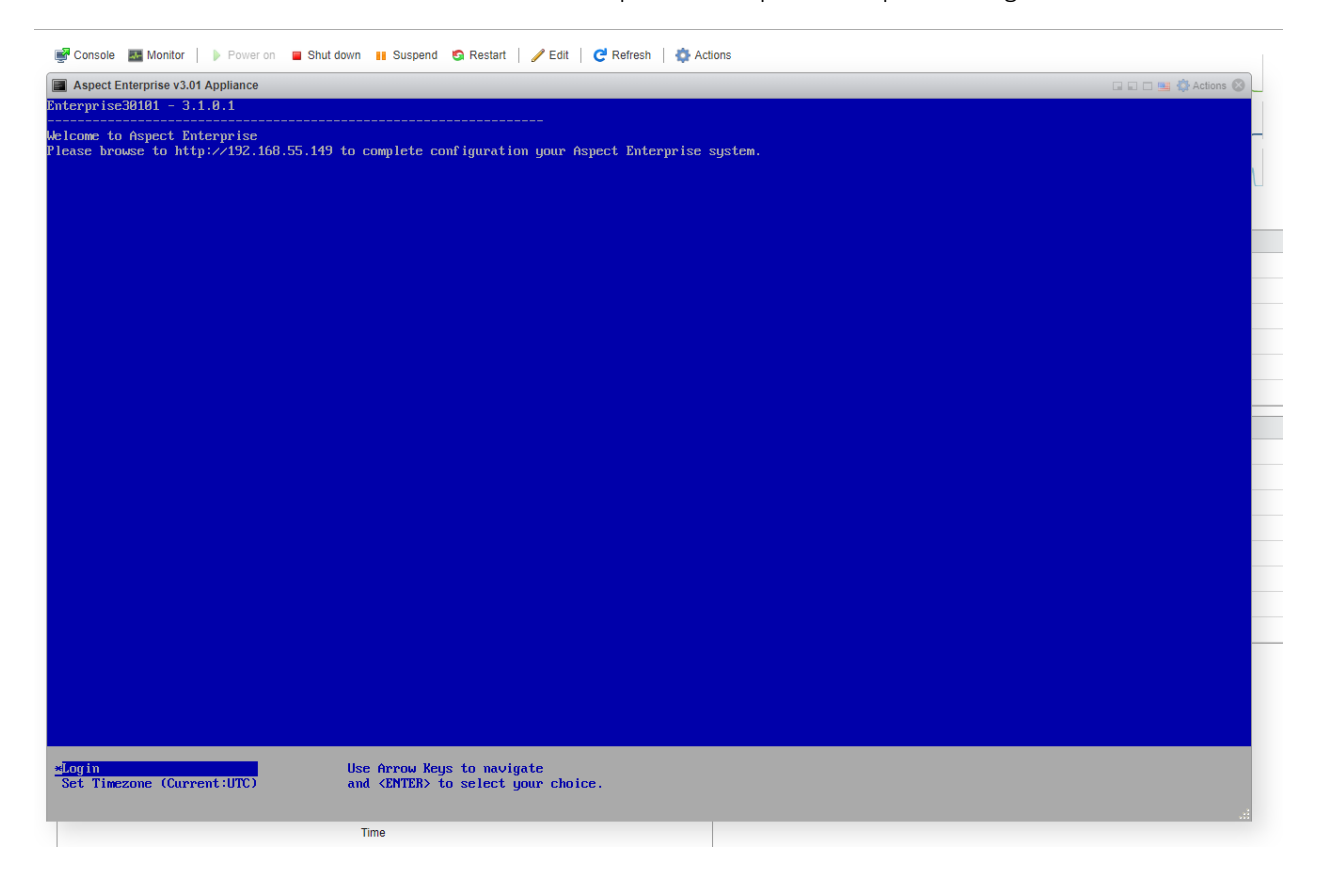

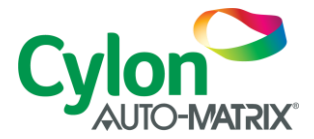

# Tuning

Configuration of the Aspect virtual hardware must take place with the virtual machine shut down.

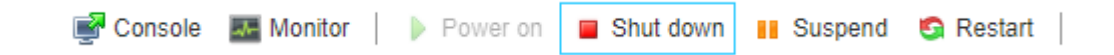

Click the Edit button once the VM is stopped to edit the virtual hardware settings

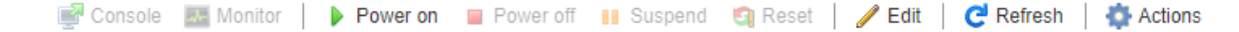

### CPU

2 CPUs are configured by default. If Aspect is the only virtual machine running on the server, allocate all physical CPUs to Aspect.

### Memory

If Aspect Enterprise is the only virtual machine on the ESXi server, it is recommended to use allocate all physical RAM minus 1 GB to the Aspect virtual machine.

#### Hard Disk

It is not advisable to alter the hard disk settings. Allocation of additional HDD space will not extend the partitions inside the Aspect virtual appliance.